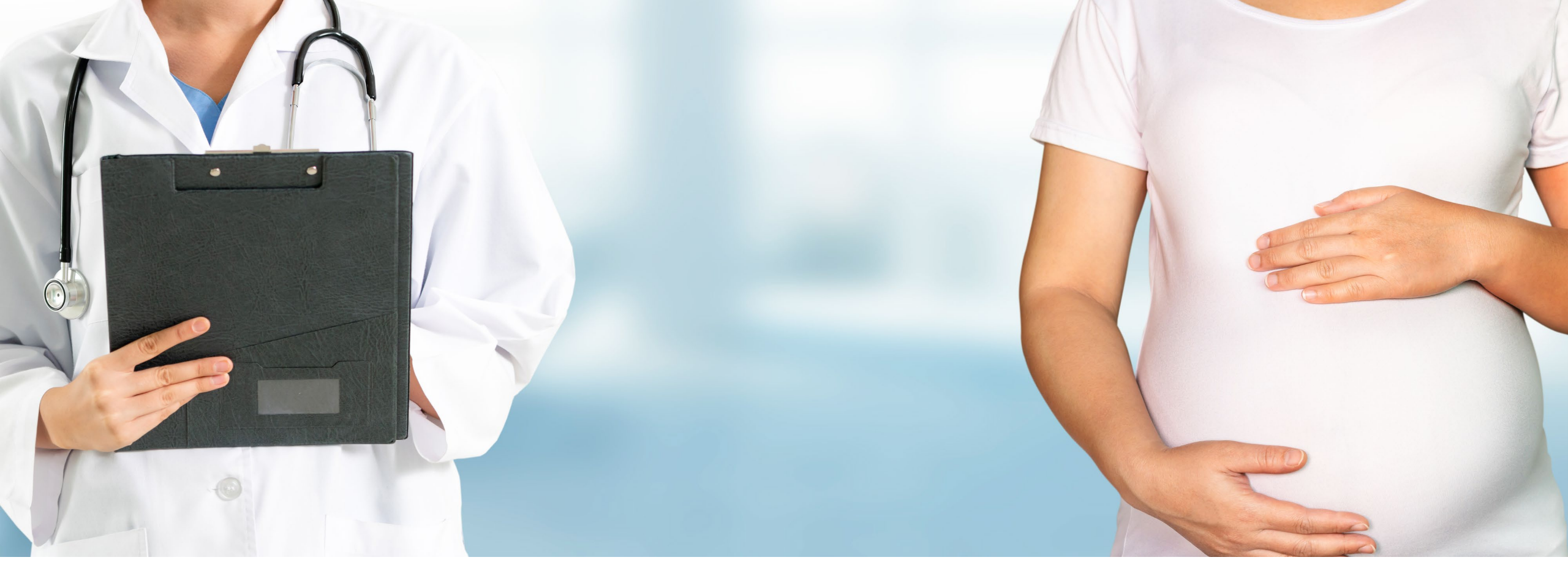

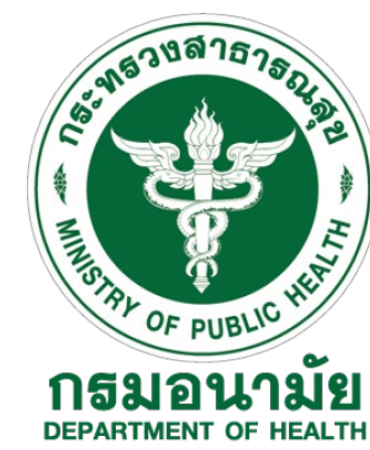

### โครงการตรวจคัดกรอง **Down's syndrome** (Quadruple Test ) โดยศูนย์อนามัย

### การตรวจวิเคราะห์สารชีวเคมีในเลือดแบบ Quadruple Test

เป็นการตรวจสารชีวเคมีในเลือด 4 parameters ได้แก่

- Alpha fetoprotein (AFP)
- Estriol (uE3)
- fBHCG
- Inhibin A

• จากนั้นระบบจะนำค่าการตรวจไปคำณวนค่าความเสี่ยงร่วมกับข้อมูลของหญิงตั้งครรภ์และทารกด้วยซอฟท์แวร์

ผลการตรวจจะประเมินเป็นค่าความเสี่ยง

โดยตรวจในช่วงอายุครรภ์ 14-18 สัปดาห์

สิ่งส่งตรวจได้แก่ ซีรั่ม

# Workflow ของการตรวจ Down's Syndrome โดยศูนย์อนามัย

รพช./รพท./ รพศ./ศอ.

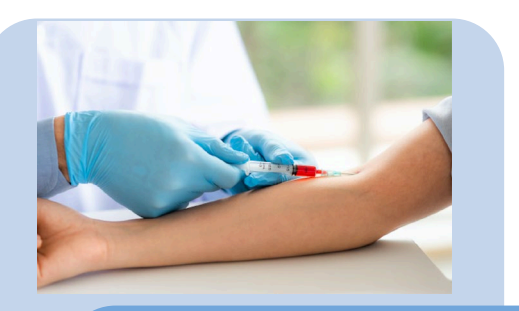

- เจาะเลือดพร้อมปั่นแยกserum เตรียม นำส่ง รพ.ประจำจังหวัด
- ๑งทะเบียนและบันทึกข้อมูลคนไข้ในระบบ
   iReport+

#### รพ.จังหวัด

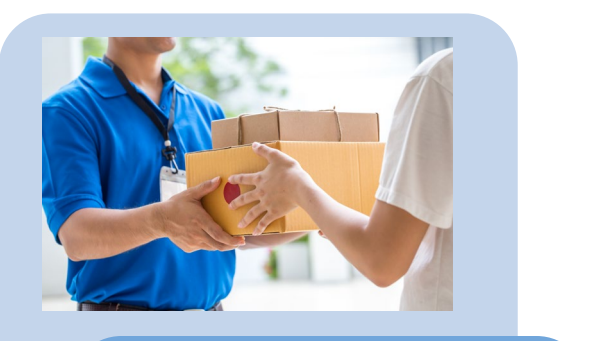

- รวบรวม serum และจัดเก็บ ที่อุณหรู
   -20 °C
- Pack อุณหภูมิ 2-8 °C เตรียมจัดส่งทุก วันอังคาร

#### ศูนย์อนามัย

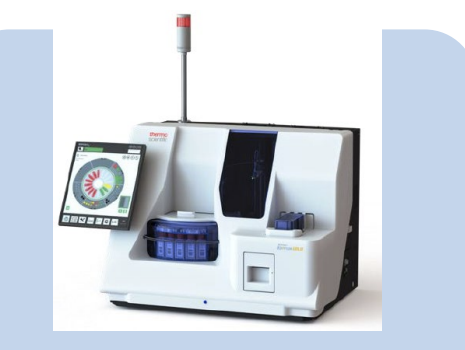

- ตรวจวิเคราะห์ด้วยเครื่อง Kryptor
   Gold
- บันทึกผลตรวจในระบบ iReport+
- สูติแพทย์เซ็นต์รับรองผล
- ระบบ iReport + แจ้งเตือนไปยังต้นทาง
   เพื่อให้เข้าดูผลได้ใน web

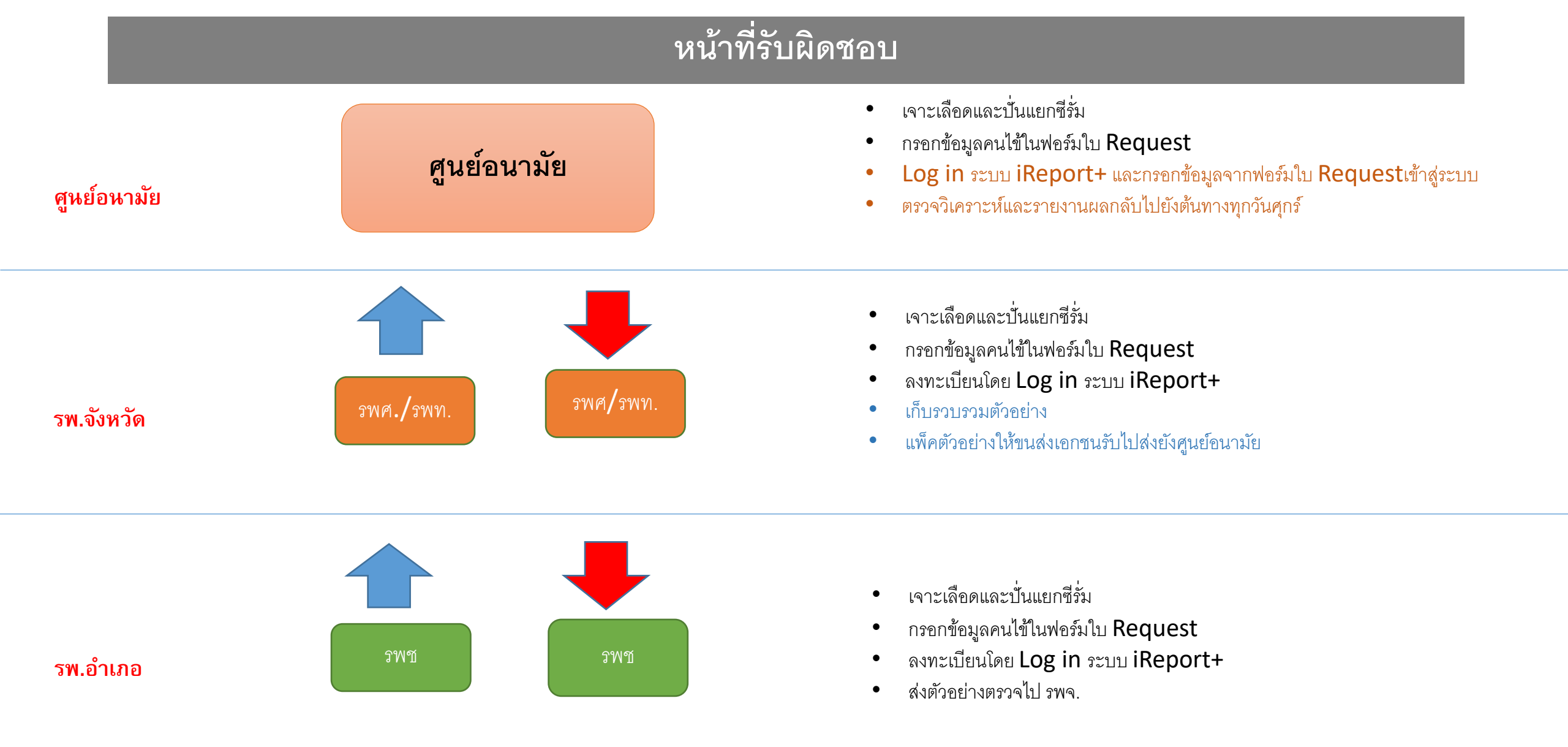

### รพ.ชุมชนทำอะไรบ้าง ?

1. เจาะเลือดและปั่นแยกซี่รั่ม

2. กรอกข้อมูลคนไข้ในแบบฟอร์มใบ Request ให้ครบถ้วน (โครงการจัดเตรียมแบบฟอร์มแบบมีสำเนาให้)

3. ดงทะเบียนในระบบ iReport + เพื่อขอเปิดระบบผู้ใช้งานและรหัสผ่าน (ดงทะเบียนในครั้งแรกเท่านั้น)

- 4. กรอกข้อมูล ชื่อ-สกุล และหมายเลขบัตร ปชช คนไข้ในระบบ iReport+ จากนั้นระบบจะออกหมายเลขการตรวจ ของคนไข้ ให้ปริ้นออกมาเพื่อส่งไปกับหลอดเลือด
- 5. นำข้อมูลจากข้อ 2 และข้อ 4 บรรจุในถุงซิปที่โครงการเตรียมให้พร้อมหลอดเลือด

6. นำหลอดเลือดพร้อมข้อมูลที่เตรียมไว้ในข้อ 4 แพ็คที่อุณหภูมิ 2-8°C แล้วนำส่งให้กับแล็บ รพ.จังหวัด

### โรงพยาบาลจังหวัดทำอะไรบ้าง ?

1. เจาะเลือดและปั่นแยกซีรั่ม

2. กรอกข้อมูลคนไข้ในแบบฟอร์มใบ Request ให้ครบถ้วน (โครงการจัดเตรียมแบบฟอร์มแบบมีสำเนาให้)

3. ดงทะเบียนในระบบ iReport + เพื่อขอเปิดระบบผู้ใช้งานและรหัสผ่าน (ลงทะเบียนในครั้งแรกเท่านั้น)

4. กรอกข้อมูล ชื่อ-สกุล และหมายเลขบัตร ปชช คนไข้ในระบบ iReport+ จากนั้นระบบจะออกหมายเลขการตรวจ ของคนไข้ ให้ปริ้นออกมาเพื่อส่งไปพร้อมหลอด เลือด

5. นำข้อมูลจากข้อ 2 และข้อ 4 บรรจุในถุงซิปที่โครงการเตรียมให้พร้อมหลอดเลือดจัดเก็บใน อุณหภูมิ -20 °C

6. เก็บรวบรวมตัวอย่างตรวจที่ รพช.∕รพสต.นำมาฝากส่งโดยจัดเก็บที่อุณหภูมิ -20 °C

7. แพ็คตัวอย่างตรวจที่ อุณหภูมิ 2-8°C เพื่อให้ขนส่งเอกชนรับไปส่งศูนย์อนามัย (ขนส่งมารับในทุกวันอังคาร )

# หน้าที่ศูนย์อนามัย

- 1. เจาะเลือดและปั้นแยกซีรั้ม ( กรณีคนไข้ของศูนย์ ฯ)
- 2. กรอกข้อมูลคนไข้ในแบบฟอร์มใบ Request ให้ครบถ้วน ( กรณีคนไข้ของศูนย์ ฯ )
- 3. ดงทะเบียนในระบบ iReport + เพื่อให้ได้หมายเลขการตรวจของคนไข้
- 4. คีย์ข้อมูลคนไข้จากแบบฟอร์มใบ Request เข้าระบบ iReport+
- 5. ตรวจวิเคราะห์เลือดด้วยเครื่อง Kryptor Gold ทุกวันพฤหัสบดี
- 6. รายงานผลการตรวจกลับไปยังต้นทางโดยระบบ iReport+ ทุกวันศุกร์

#### ระบบ Logistics ของโครงการ

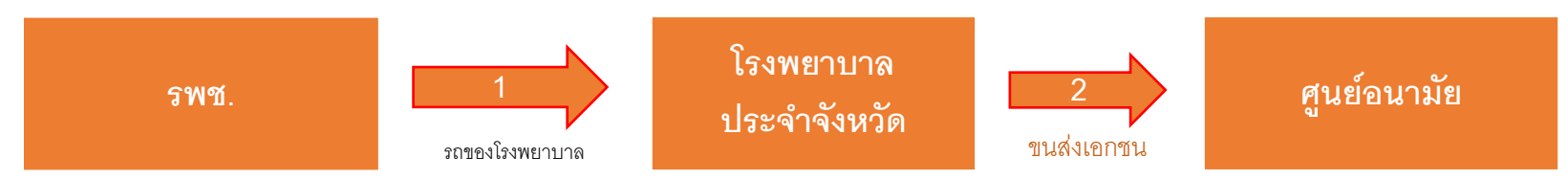

#### ช่วงที่ 1 การส่งตัวอย่างจาก รพช. ไปยังโรงพยาบาลประจำจังหวัด

#### 

- รพช สามารถส่งตัวอย่างเลือดโครงการดาวน์ได้ทุกวัน เวลา ที่สะดวก ไปที่ รพ. ประจำจังหวัด
- การขนส่งบรรจุตัวอย่างในกล่องโฟมหรือกระติกที่ควบคุมอุณหภูมิที่ 2-8 °C

#### <u>รพ. จังหวัด</u>

รพ. จังหวัด รวบรวมตัวอย่างเลือดจาก รพช เก็บที่ -20°C เพื่อจัดส่งศูนย์อนามัย สัปดาห์ละ 1 ครั้ง

#### ช่วงที่ 2 การขนส่งตัวอย่างจากโรงพยาบาลประจำจังหวัด ไปยังศูนย์อนามัย

- การเตรียมตัวอย่างก่อนน้ำส่งขนส่งเอกชน
  - แจ้ง Call Center ของโครงการเพื่อยืนยันให้ไปรับตัวอย่าง (แจ้งก่อนล่วงหน้าอย่างน้อย 1 วัน)
  - แพ็คตัวอย่างตรวจในกล่องโฟมควบคุมอุณหภูมิที่ 2-8 °C
  - ปริ้นท์ใบปะหน้าส่งพัสดุได้จากระบบ iReport+
  - 🕨 ก่อนขนส่งเอกชนเข้ามารับ พนักงานจะโทรแจ้งทางห้องแล็บโรงพยาบาลก่อนล่วงหน้า
- 2. ขนส่งเอกชนจะมารับตัวอย่างตรวจที่ห้องแล็บโรงพยาบาลประจำจังหวัดในทุกวันอังคาร และนำส่งศูนย์อนามัยภายในวันพุธ

#### ช่วงที่ 3 ศูนย์อนามัย

- 1. รับตัวอย่างเลือด และตรวจวิเคราะห์
- 2. ส่งผลกลับทาง iReport+ ภายใน 7 วันทำการ

หมายเหตุ : การจัดส่งนี้ ผู้ส่งไม่ต้องเสียค่าใช่จ่าย ศูนย์อนามัย เป็นผู้รับผิดชอบค่าใช้จ่ายในการจัดส่ง

### ระบบบริหารงาน iReport + คืออะไร ?

- เป็นระบบบริหารงานและรายงานผลการตรวจคัดกรอง
   Down's Syndrome ที่ตรวจโดยศูนย์อนามัยโดยทำงาน
   บนระบบ web based
- เพียงเชื่อมต่อกับ Internet แล้วเข้าไปยัง
   www.ireportplus.com เพื่อลงทะเบียนและกรอก ข้อมูลคนไข้
- หลังจากตรวจวิเคราะห์เลือดแล้วระบบจะรายงานผลกลับมา
   ยังต้นทางที่ส่งเลือดตรวจผ่านทางระบบออนไลน์

ikeport

#### ประโยชน์ของระบบ**c่ อียี่ floี่ z่ flč** iReport+

| Features                                             | Benefits                                                                                                    |
|------------------------------------------------------|----------------------------------------------------------------------------------------------------|
| 1. ระบบการทำงานเป็นแบบ web based (หรืือระบบ on-line) | <ul> <li>✓ ใช้งานง่าย สะดวกและรวดเร็ว</li> <li>✓ สามารถเซ็ครายงานผลคนไข้ได้ตลอด 24 ชั่วโมง</li> <li>✓ รองรับการทำงานทั้งบนเครื่องคอมพิวเตอร์และสมาร์ทโฟน</li> </ul>                                           |
| 2. มีระบบการจัดเก็บข้อมูล                            | <ul> <li>✓ จัดเก็บข้อมูลเวชระเบียนคนไข้ได้ง่าย สะดวกในการค้นหา</li> <li>✓ กรมอนามัยสามารถนำข้อมูลในระบบเพื่อใช้ในการวิเคราะห์ทางสถิติได้โดยง่าย</li> <li>✓ ลดค่าใช้จ่ายในการเก็บแฟ้มประวัติแบบเดิม</li> </ul> |
| 3. มีการกำหนดสิทธิ์การใช้งาน                         | <ul> <li>✓ มีความปลอดภัยในการรักษาข้อมูลคนไข้</li> <li>✓ กำหนดขอบเขตการใช้งานอย่างชัดเจน</li> </ul>                                                                                                    |
| 4. มีระบบแจ้งเตือนเมื่อผลการตรวจแล้วเสร็จ            | <ul> <li>✓ ได้รับผลคนไข้รวดเร็ว ทันที</li> <li>✓ แก้ปัญหาเรื่องเอกสารตกหล่นหรือสูญหาย</li> </ul>                                                                                                    |
| 5. มีระบบบริหารจัดการ                                | <ul> <li>ศูนย์อนามัยซึ่งเป็นศูนย์ตรวจฯ สามารถติดตามและบริหารจัดการเคสคนไข้จาก<br/>โรงพยาบาลเครือข่ายได้</li> <li>ศูนย์อนามัยสามารถพิมพ์รายงานการตรวจ ตลอดทั้งสรุปค่าใช้จ่ายการตรวจได้<br/>จากระบบ</li> </ul>  |

#### Workflow ของระบบ iReport +

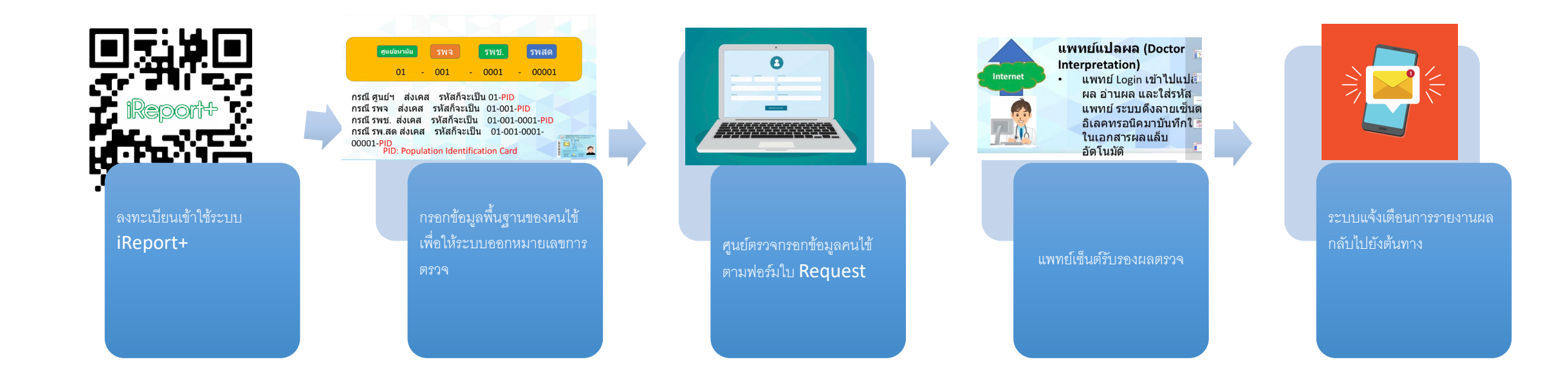

### การลงทะเบียนใช้งานระบบ iReport+

สามารถลงทะเบียนเข้าใช้งานได้ **2** ช่องทางได้แก่

- 1. <u>www.ireportplus.com</u> หรือ
- 2. สแกน QR Code

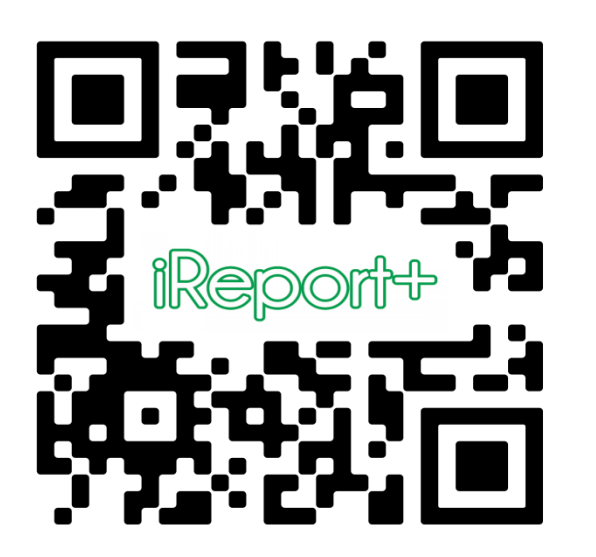

จากนั้นระบบจะส่ง User name และ Password ให้กับท่าน

### หน้าจอหลักของระบบ iReport+

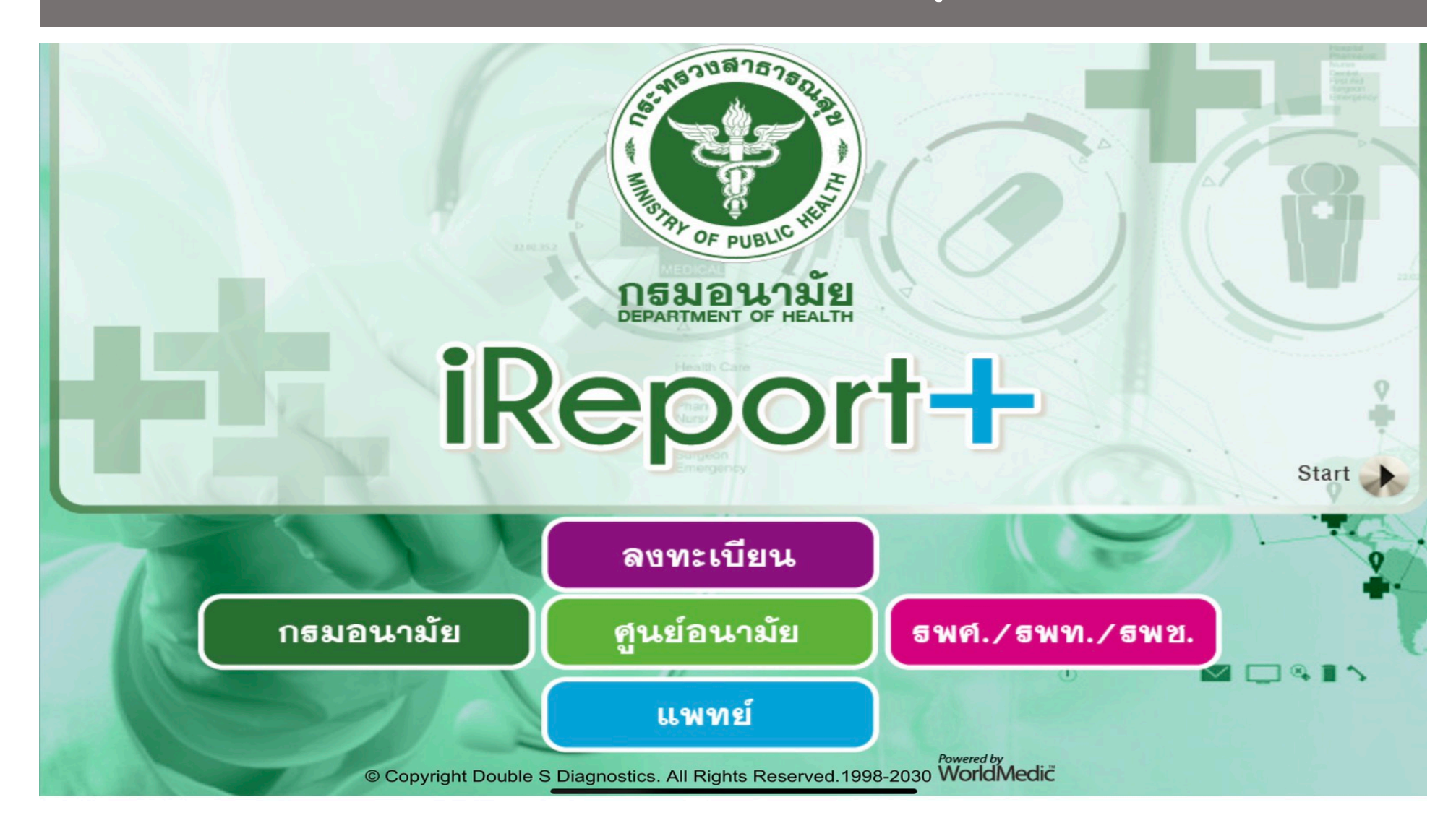

### หน้าจอเข้าสู่ระบบ iReport+ สำหรับสมาชิก

#### หน้าจอเข้าสู่ระบบสำหรับสมาชิกเพื่อคีย์ข้อมูลคนไข้ ( รพศ, รพจ, รพช, รพ.สต)

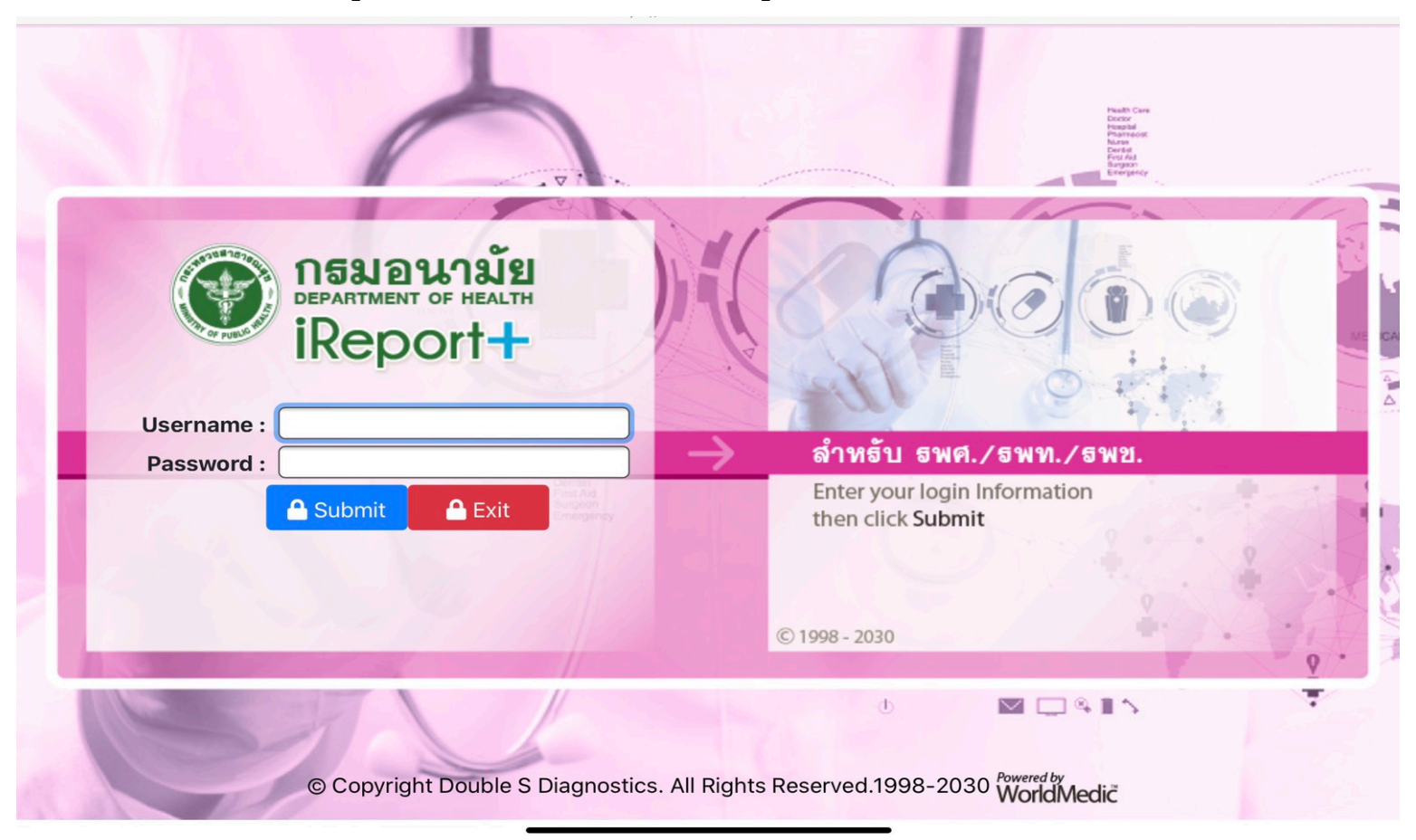

### หน้าจอเข้าสู่ระบบ iReport+สำหรับศูนย์ตรวจ (ศูนย์อนามัย)

#### ศูนย์อนามัยคีย์ข้อมูลคนไข้จากแบบฟอร์มใบ Request

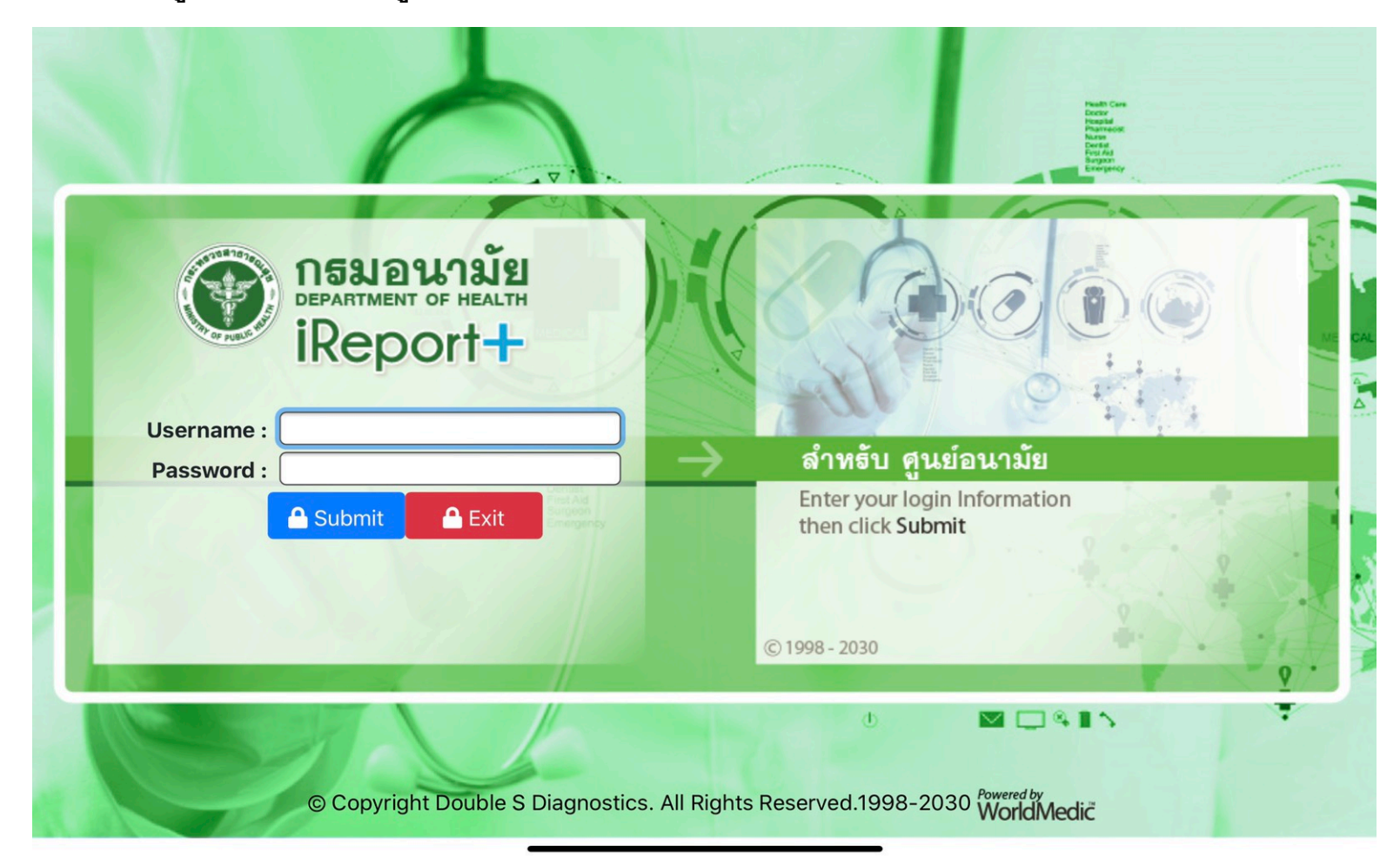

## หน้าจอเข้าสู่ระบบ iReport+ สำหรับแพทย์

#### แพทย์รับรองผลแล้วระบบจะแจ้งเดือน ( E-mail) ไปยังต้นทาง

|                                 | Pasti Care<br>Door<br>Roote<br>Name<br>Door<br>Name<br>Door<br>Name<br>Name<br>Door<br>Name<br>Name<br>Name<br>Door<br>Name<br>Door<br>Name<br>Name<br>Door<br>Name<br>Door<br>Name<br>Door<br>Name<br>Door<br>Name<br>Door<br>Name<br>Door<br>Name<br>Door<br>Name<br>Door<br>Name<br>Door<br>Name<br>Door<br>Name<br>Door<br>Name<br>Name<br>Door<br>Name<br>Name<br>Name<br>Name<br>Name<br>Name<br>Name<br>Name |
|---------------------------------|----------------------------------------------------------------------------------------------------|
| Username :                      | ลำหลับ แพทย์                                                                                                    |
| Submit Exit                     | Enter your login Information<br>then click Submit<br>© 1998 - 2030                                                                                                    |
| © Copyright Double S Diagnostic | tors. All Rights Reserved.1998-2030 Powered by<br>WorldMedic                                                                                                    |

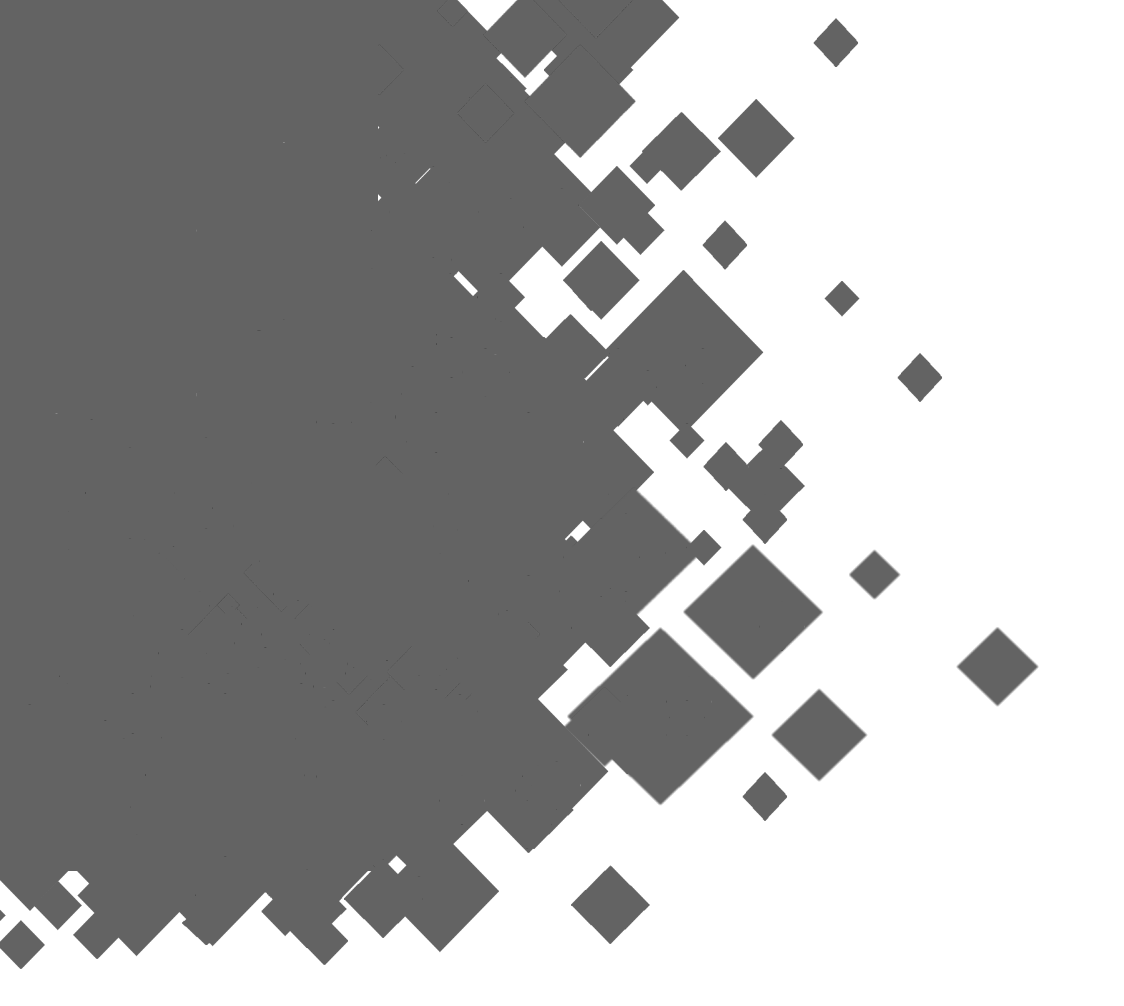

# Thank you

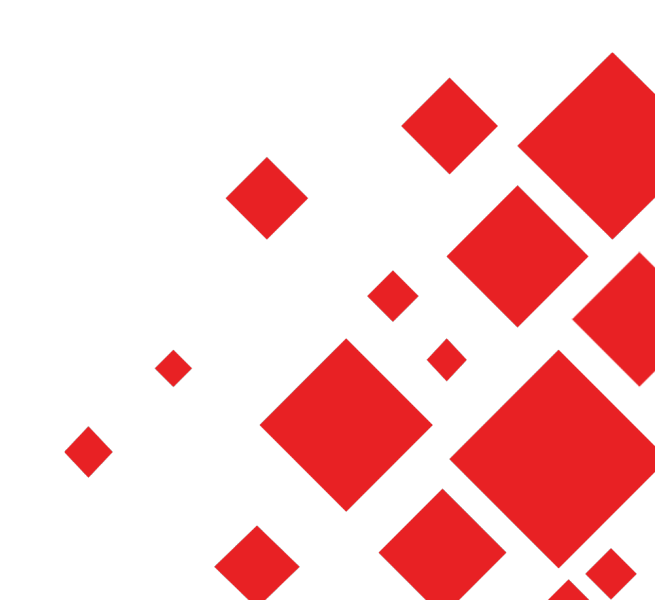